#### 

If the operating system is HP-UX 11i v2 or HP-UX 11i v1, run the **ioscan -funC disk** command to view LUNs detected by the application server.

Step 2 Run umount /test/ to unmount the file system of the LUN.

/test/ indicates the mount directory of the file system.

Step 3 Run extendfs -F vxfs /dev/disk/disk399 to expand the file system of the LUN.

vxfs indicates the file system type.

- Step 4 Run mount /dev/disk/disk399 /test/ to mount the file system of the LUN.
- Step 5 Run bdf to view the file system capacity after it is expanded.

| ash-3.2# bdf     |         |         |           |       |            |   |
|------------------|---------|---------|-----------|-------|------------|---|
| ilesystem        | kbytes  | used    | avail     | %used | Mounted or | 1 |
| dev/vg00/lvol3   | 1048576 | 920416  | 127376    | 88%   | /          |   |
| dev/vg00/lvol1   | 1835008 | 368824  | 1454800   | 20%   | /stand     |   |
| dev/vg00/lvol8   | 8912896 | 2309816 | 6552824   | 26%   | /var       |   |
| dev/vg00/lvol7   | 6553600 | 3012368 | 3513640   | 46%   | /usr       |   |
| dev/vg00/lvol4   | 524288  | 23504   | 497008    | 5%    | /tmp       |   |
| dev/vg00/lvol6   | 7864320 | 4358216 | 3479048   | 56%   | /opt       |   |
| dev/vg00/lvol5   | 131072  | 64088   | 66464     | 49%   | /home      |   |
| dev/disk/disk399 | 5242880 | 0 7950  | 04 490774 | 172   | 0% /test   |   |

The preceding command output displays that the capacity of the file system becomes 50 GB.

----End

F

## 7.2.3.8 Expanding a LUN on an Application Server in VMware ESX

After expanding a LUN on its storage system, perform the expansion configuration on the corresponding application server for it to identify and use the expanded storage space. This task uses an application server running VMware ESXi 5.1.0 as an example to describe how to expand a LUN on an application server. For application servers running other versions of VMware ESX operating systems, adjust the operations based on actual conditions.

### Prerequisites

A LUN has been expanded on the storage system.

### Context

In this example of the section, the capacity of the LUN to be expanded is 25 GB and it will be expanded to 50 GB. The ID of the LUN to be expanded is 14.

### Procedure

Step 1 In vSphere Client, click the Configuration tab.

- Step 2 On the left navigation bar, click Storage.
- Step 3 On the Storage page, click the Devices tab.

On the **Devices** page, view the device mapped from the LUN to be expanded on the application server, as shown in **Figure 7-5**.

Figure 7-5 Device mapped from the LUN to be expanded on the application server

| VMwaar5u1IP124 VMware ESXi, 5.1.<br>Getting Started Summary Virtual M | 0, 799733   Evaluation (55 days achines Resource Allocation Per | remaining)<br>formance Configura              | tion Local Users | & Group: | s Events Per | rmissions     |               |          |
|-----------------------------------------------------------------------|-----------------------------------------------------------------|-----------------------------------------------|------------------|----------|--------------|---------------|---------------|----------|
| Hardware                                                              | View: Datastores Devices                                        | 5                                             |                  |          |              |               |               | -        |
| Health Status                                                         | Devices                                                         |                                               |                  |          |              | Refresh       | Rescan A      | l        |
| Processors                                                            | Name                                                            | Runtime Name                                  | Operational Sta. | LUN Ty   | /pe Drive T  | Transport     | Capacity      |          |
| Memory                                                                | HUASY Fibre Channel Disk                                        | vmhba3:C0:T1:L6                               | Mounted          | 6 di     | sk Non-S     | Fibre Chann   | 28.00 GB      |          |
| Storage                                                               | HUAWEI Fibre Channel D                                          | vmhba3:C0:T1:L13                              | Mounted          | 13 di    | sk Non-S     | Fibre Chann   | 1.00 KB       |          |
| Networking                                                            | HUASY Fibre Channel Disk                                        | vmhba3:C0:T1:L12                              | Mounted          | 12 di    | sk Non-S     | Fibre Chann   | 32.00 TB      |          |
| Storage Adapters                                                      | HUASY Fibre Channel Disk                                        | vmhba3:C0:T1:L10                              | Mounted          | 10 di    | sk Non-S     | Fibre Chann   | 88.00 GB      |          |
| Network Adapters                                                      | HUAWEI Fibre Channel D                                          | vmhba3:C0:T1:L14                              | Mounted          | 14 di    | sk Non-S     | Fibre Chann   | 25.00 GB      |          |
| Advanced Settings                                                     | HUASY Fibre Channel Disk                                        | . vmhba3:C0:T1:L9                             | Mounted          | 9 di     | sk Non-S     | Fibre Chann   | 40.00 GB      |          |
| Power Management                                                      | HUASY Fibre Channel Disk                                        | . vmhba3:C0:T1:L0                             | Mounted          | 0 di     | sk Non-S     | Fibre Chann   | 400.00 G      | <b>_</b> |
|                                                                       |                                                                 |                                               |                  |          |              |               | •             |          |
| Software                                                              | Device Details                                                  |                                               |                  |          |              |               | Manage Path   |          |
| Licensed Features                                                     |                                                                 | 1 (                                           |                  |          |              |               | -lanage r a a |          |
| Time Configuration                                                    | Location: /vmfs/devices                                         | s <b>K (1128.030</b><br>s/disks/naa 630303711 | 10 TD:           |          | naa 63030371 | 003030370115d | onfonono      |          |
| DNS and Routing                                                       | Type: disk                                                      | ,,                                            | Capacity         |          | 25.00 GB     |               |               |          |
| Authentication Services                                               | Owner: NMP                                                      |                                               | Partition        | Format:  | Unknown      |               |               |          |
| Virtual Machine Startup/Shutdown                                      |                                                                 |                                               | _                |          |              |               |               |          |
| Virtual Machine Swapfile Location                                     |                                                                 |                                               | Iranspor         | t .      |              |               |               |          |
| Security Profile                                                      |                                                                 |                                               | Fibre Cha        | annel    |              |               |               |          |
| Host Cache Configuration                                              |                                                                 |                                               |                  |          |              |               |               |          |
| System Resource Allocation                                            |                                                                 |                                               |                  |          |              |               |               | -        |
| Acont VM Sottings                                                     |                                                                 |                                               |                  |          |              |               |               | -        |

### Step 4 On the Devices page, click Rescan All.

The Rescan dialog box is displayed, as shown in Figure 7-6.

Figure 7-6 Rescan dialog box

| 🕑 R | escan                                                                                                    | × |
|-----|----------------------------------------------------------------------------------------------------|---|
| V   | Scan for New Storage Devices                                                                                                    |   |
|     | Rescan all host bus adapters for new storage devices.<br>Rescanning all adapters can be slow.                                                                                                    |   |
| •   | Scan for New VMFS Volumes                                                                                                    |   |
|     | Rescan all known storage devices for new VMFS volumes that<br>have been added since the last scan. Rescanning known<br>storage for new file systems is faster than rescanning for new<br>storage. |   |
|     | OK Cancel Help                                                                                                    |   |

# Step 5 Click OK.

It takes 2 to 4 minutes to scan for new storage devices and VMFS volumes. You can check the task status in the **Recent Tasks** area at the lower part of the main window.

• If the task status is **In Progress** as shown in **Figure 7-7**, the scanning is ongoing.

Figure 7-7 Scanning ongoing

| Recent Tasks      |        |             |         |               |                   | Name, Target or Status | contains: +    | Clear          | × |
|-------------------|--------|-------------|---------|---------------|-------------------|------------------------|----------------|----------------|---|
| Name              | Target | Status      | Details | Initiated by  | vCenter Server    | Requested Start Ti 🔽   | Start Time     | Completed Time |   |
| Rescan VMFS       |        | In Progress |         | Administrator | win232.zcyunhvs   | 8/19/2013 6:47:46 PM   | 8/19/2013 6:47 |                |   |
| 🖉 Rescan all HBAs | 100 C  | In Progress |         | Administrator | 🧑 win232.zcyunhvs | 8/19/2013 6:46:58 PM   | 8/19/2013 6:46 |                |   |
|                   |        |             |         |               |                   |                        |                |                |   |

• If the task status is **Completed** as shown in **Figure 7-8**, the scanning is completed.

Figure 7-8 Scanning completed

| Recent Tasks         Name, Target or Status contains: •         Clear           Name         Target         Status         Details         Initiated by         vCenter Server         Requested Start Tim •         Start Time         Completed Time |        |           |         | ×             |                   |                      |                |                      |  |
|----------------------------------------------------------------------------------------------------|--------|-----------|---------|---------------|-------------------|----------------------|----------------|----------------------|--|
| Name                                                                                                    | Target | Status    | Details | Initiated by  | vCenter Server    | Requested Start Ti 🗢 | Start Time     | Completed Time       |  |
| Rescan VMFS                                                                                                    |        | Completed |         | Administrator | 🚱 win232.zcyunhvs | 8/19/2013 6:47:46 PM | 8/19/2013 6:47 | 8/19/2013 6:47:58 PM |  |
| 🖉 Rescan all HBAs                                                                                                    |        | Completed |         | Administrator | 🤯 win232.zcyunhvs | 8/19/2013 6:46:58 PM | 8/19/2013 6:46 | 8/19/2013 6:47:46 PM |  |
|                                                                                                    |        |           |         |               |                   |                      |                |                      |  |

Step 6 On the Storage page, click the Datastores tab.

On the **Datastores** page, view the datastore mapped from the LUN to be expanded on the application server, as shown in **Figure 7-9**.

Figure 7-9 Device mapped from the LUN to be expanded on the application server

| VMwaar5u1IP124 VMware ESXi, 5.1.0, 7  | 99733   Evaluation (55 days remaining)                       |                                           |
|---------------------------------------|--------------------------------------------------------------|-------------------------------------------|
| Getting Started Summary Virtual Machi | nes Resource Allocation Performance Configuration Local User | rs & Groups Events Permissions            |
| Hardware                              | View: Datastores Devices                                     | <u> </u>                                  |
| Health Status                         | Datastores                                                   | Refresh Delete Add Storage Rescan All     |
| Processors                            | Identification 🗠 Device Drive Type                           | Capacity Free Type Last Update            |
| Memory                                | DataStore_Extend HUAWEI Fibre Ch Non-SSD                     | 24.75 GB 23.83 GB VMF55 6/29/2013 11:     |
| <ul> <li>Storage</li> </ul>           | DataStore_T_400 HUASY Fibre Cha Non-SSD                      | 399.75 GB 102.65 GB VMFS5 6/29/2013 11:   |
| Networking                            | DataStore_T_50 HUASY Fibre Cha Non-SSD                       | 49.75 GB 8.80 GB VMFS5 6/29/2013 11:      |
| Storage Adapters                      | DataStore_T_50 HUASY Fibre Cha Non-SSD                       | 49.75 GB 48.80 GB VMFS5 6/29/2013 11:     |
| Network Adapters                      | DataStore_T_500 HUASY Fibre Cha Non-SSD                      | 499.75 GB 418.79 GB VMFS5 6/29/2013 11:   |
| Advanced Settings                     | DataStore_T_OS HUASY Fibre Cha Non-SSD                       | 199.75 GB 58.68 GB VMFS5 6/29/2013 11:    |
| Power Management                      | datastore1 (1) LSILOGIC Serial A Non-SSD                     | 131.00 GB 130.05 GB VMF55 6/29/2013 11: - |
|                                       |                                                              |                                           |
| Software                              | Datastore Details                                            | Properties                                |
| Licensed Features                     | DataStava Suband                                             |                                           |
| Time Configuration                    | Location: /vmfs/volumes/51ce562d-cd078eba-4bd2-00259ed44     | 24.75 GB Capacity                         |
| DNS and Routing                       | Hardware Acceleration: Supported                             | 940.00 MB 🔲 Used                          |
| Authentication Services               |                                                              | 23.83 GB 🔲 Free                           |
| Virtual Machine Startup/Shutdown      |                                                              |                                           |
| Virtual Machine Swapfile Location     |                                                              |                                           |
| Security Profile                      |                                                              |                                           |
| Host Cache Configuration              | Path Selection Deportion                                     | tantr _                                   |
| System Resource Allocation            |                                                              |                                           |
| Agent VM Settings                     |                                                              |                                           |

Step 7 Right-click the datastore corresponding to the LUN to be expanded, and choose Properties from the shortcut menu.

The DataStore\_Extend Properties dialog box is displayed, as shown in Figure 7-10.

| olume Properties                                                                                                    |                                            |                                                                                                    |                                                                                     |
|----------------------------------------------------------------------------------------------------|--------------------------------------------|----------------------------------------------------------------------------------------------------|-------------------------------------------------------------------------------------|
| General                                                                                                    |                                            | -Format                                                                                                    |                                                                                     |
| Datastore Name: DataStore_Extend                                                                                                    | Rename                                     | File System: VMFS 5.58                                                                                                    |                                                                                     |
| Total Capacity: 24,75 GB                                                                                                    | Increase                                   | Maximum File Size: 2.00 TB                                                                                                    |                                                                                     |
| 217505                                                                                                    | Indeddeni                                  | Block Size: 1 MB                                                                                                    |                                                                                     |
| VMES file system can spap multiple bard dis                                                                                                    | k partitions or                            | The extent selected on the left resides on                                                                                                    | the LLIN or physical                                                                |
| VMFS file system can span multiple hard dis<br>ctents, to create a single logical volume.<br>xtent                                             | k partitions, or                           | The extent selected on the left resides on disk described below.                                                                                                    | the LUN or physical                                                                 |
| VMFS file system can span multiple hard dis<br>(tents, to create a single logical volume.<br>Stent<br>UAWEI Fibre Channel Disk (naa.6303037)   | k partitions, or<br>Capacity               | The extent selected on the left resides on disk described below.  Device HI JAWFT Fibre Channel Disk (na                                                                    | Capacity                                                                            |
| VMFS file system can span multiple hard dis<br>ttents, to create a single logical volume.<br>ixtent<br>IUAWEI Fibre Channel Disk (naa.6303037) | k partitions, or<br>Capacity<br>1 25.00 GB | The extent selected on the left resides on<br>disk described below.                                                                                                    | Capacity<br>50.00 GB                                                                |
| VMFS file system can span multiple hard dis<br>ttents, to create a single logical volume.<br>5tent<br>IUAWEI Fibre Channel Disk (naa.6303037)  | k partitions, or<br>Capacity               | The extent selected on the left resides on<br>disk described below.           Device           HUAWEI Fibre Channel Disk (na           Primary Partitions                   | the LUN or physical<br>Capacity<br>50.00 GB<br>Capacity                             |
| VMFS file system can span multiple hard dis<br>ttents, to create a single logical volume.<br>Extent<br>IUAWEI Fibre Channel Disk (naa.6303037) | k partitions, or Capacity 25.00 GB         | The extent selected on the left resides on<br>disk described below.           Device           HUAWEI Fibre Channel Disk (na           Primary Partitions                   | Capacity<br>50.00 GB<br>Capacity                                                    |
| VMFS file system can span multiple hard dis<br>ttents, to create a single logical volume.<br>Extent<br>IUAWEI Fibre Channel Disk (naa.6303037) | k partitions, or<br>Capacity<br>1 25.00 GB | The extent selected on the left resides on<br>disk described below.           Device           HUAWEI Fibre Channel Disk (na           Primary Partitions           1. VMFS | the LUN or physical<br>Capacity<br>50.00 GB<br>Capacity<br>25.00 GB                 |
| VMFS file system can span multiple hard dis<br>(tents, to create a single logical volume.<br>Extent<br>IUAWEI Fibre Channel Disk (naa.6303037) | k partitions, or Capacity 25.00 GB         | The extent selected on the left resides on<br>disk described below.<br>Device<br>HUAWEI Fibre Channel Disk (na<br>Primary Partitions<br>1. VMFS                             | the LUN or physical<br>Capacity<br>50.00 GB<br>Capacity<br>25.00 GB                 |
| VMFS file system can span multiple hard dis<br>(tents, to create a single logical volume.<br>Extent<br>IUAWEI Fibre Channel Disk (naa.6303037) | k partitions, or<br>Capacity<br>1 25.00 GB | The extent selected on the left resides on<br>disk described below.<br>Device<br>HUAWEI Fibre Channel Disk (na<br>Primary Partitions<br>1. VMFS                             | the LUN or physical<br>Capacity<br>50.00 GB<br>Capacity<br>25.00 GB                 |
| VMFS file system can span multiple hard dis<br>(tents, to create a single logical volume.<br>Extent<br>IUAWEI Fibre Channel Disk (naa.6303037) | k partitions, or<br>Capacity<br>1 25.00 GB | The extent selected on the left resides on<br>disk described below.<br>Device<br>HUAWEI Fibre Channel Disk (na<br>Primary Partitions<br>1. VMFS<br>Befresh                  | the LUN or physical<br>Capacity<br>50.00 GB<br>Capacity<br>25.00 GB<br>Manage Paths |

Figure 7-10 DataStore Extend Properties dialog box

Step 8 In the Volume Properties area, click Increase.

The Increase Datastore Capacity dialog box is displayed, as shown in Figure 7-11.

Figure 7-11 Increase Datastore Capacity dialog box

| Increase Datastore Ca<br>Extent Device<br>Select a LUN to crea<br>Extent Device<br>Current Disk Layout<br>Extent Size<br>Ready to Complete | acity                                                                         |                                                    |                            |                                             |                                    |
|----------------------------------------------------------------------------------------------------|-------------------------------------------------------------------------------|----------------------------------------------------|----------------------------|---------------------------------------------|------------------------------------|
| Extent Device                                                                                                    | a datastore or expand the current one                                         |                                                    |                            |                                             |                                    |
|                                                                                                    |                                                                               |                                                    |                            |                                             |                                    |
| Extent Device<br>Current Disk Layout                                                                                                    | Name, Identifier, Path ID, LUN, Capa                                          | ity, Expandable or VM                              | FS Label                   | c •                                         | Cle                                |
| Extent Size                                                                                                    | Name                                                                          | Path ID                                            | LUN 🗠                      | Drive Type                                  | Capacit                            |
| leady to Complete                                                                                                    | HUASY Fibre Channel Disk (naa.630                                             | vmhba3:C0:T1:L7                                    | 7                          | Non-SSD                                     | 5.00 GI                            |
|                                                                                                    | HUASY Fibre Channel Disk (naa.630                                             | vmhba3:C0:T1:L9                                    | 9                          | Non-SSD                                     | 40.00 GI                           |
|                                                                                                    | HUASY Fibre Channel Disk (naa.630                                             | vmhba3:C0:T1:L10                                   | 10                         | Non-SSD                                     | 88.00 G                            |
|                                                                                                    | HUASY Fibre Channel Disk (naa.630                                             | vmhba3:C0:T1:L11                                   | 11                         | Non-SSD                                     | 120.00 G                           |
|                                                                                                    | HUASY Fibre Channel Disk (naa.630                                             | vmhba3:C0:T1:L12                                   | 12                         | Non-SSD                                     | 32.00 T                            |
|                                                                                                    | HUAWEI Fibre Channel Disk (naa.63                                             | vmhba3:C0:T1:L14                                   | 14                         | Non-SSD                                     | 50.00 G                            |
|                                                                                                    |                                                                               |                                                    |                            |                                             |                                    |
|                                                                                                    | The datastore already occupies<br>the device will expand it in the datastore. | one or more extents on<br>atastore. Selecting anyt | this device<br>hing else ( | e. Selecting one of<br>on the device will a | these extents o<br>dd a new extent |
| Help                                                                                                    |                                                                               | <                                                  | Back                       | Next >                                      | Cancel                             |

- Step 9 Select the datastore corresponding to the LUN to be expanded and click Next.
- Step 10 View the current disk distribution and click Next.
- Step 11 Set the size of the expansion data area. The maximum storage space is recommended, as shown in Figure 7-12. Click Next.

#### Figure 7-12 Setting the size of the expansion data area

| 🛃 Increase Datastore Capacity                                            |                                                                                                    |        |
|--------------------------------------------------------------------------|----------------------------------------------------------------------------------------------------|--------|
| Extent Size<br>Specify how much capacity s                               | should be allocated to the expanded extent.                                                           |        |
| Extent Device<br>Current Disk Layout<br>Extent Size<br>Ready to Complete | Capadty  Capadty  Maximum available space  Custom space setting  25.00 GB of 25.00 GB available space |        |
| Help                                                                     | < Back Next >                                                                                         | Cancel |

#### Step 12 Click Finish.

The DataStore\_Extend Properties dialog box is displayed.

Step 13 Click Close.

----End

# Result

• On the **Datastores** tab of **Storage** page, view the expanded datastore, as shown in **Figure 7-13**.

| rdware                            | View | Datastores De        | vices               |                  |               |            |             |               |
|-----------------------------------|------|----------------------|---------------------|------------------|---------------|------------|-------------|---------------|
| Health Status                     | Data | stores               |                     |                  | Refresh       | Delete     | Add Storage | Rescan All.   |
| Processors                        | Ide  | ntification 🕢        | Device              | Drive Type       | Capacity      | Free       | Туре        | Last Update   |
| Memory                            |      | DataStore_Extend     | HUAWEI Fibre Ch     | Non-SSD          | 49.75 GB      | 48.80 GE   | 3 VMFS5     | 6/29/2013 11: |
| Storage                           |      | DataStore_T_400      | HUASY Fibre Cha     | Non-SSD          | 399.75 GB     | 102.65 GE  | 3 VMFS5     | 6/29/2013 11: |
| Networking                        |      | DataStore_T_50       | HUASY Fibre Cha     | Non-SSD          | 49.75 GB      | 8.80 GE    | 3 VMFS5     | 6/29/2013 11: |
| Storage Adapters                  |      | DataStore_T_50       | HUASY Fibre Cha     | Non-SSD          | 49.75 GB      | 48.80 GE   | 3 VMFS5     | 6/29/2013 11: |
| Network Adapters                  |      | DataStore_T_500.     | HUASY Fibre Cha     | Non-SSD          | 499.75 GB     | 418.79 GE  | 3 VMFS5     | 6/29/2013 11: |
| Advanced Settings                 |      | DataStore_T_OS       | HUASY Fibre Cha     | Non-SSD          | 199.75 GB     | 58.68 GE   | 3 VMFS5     | 6/29/2013 11: |
| Power Management                  |      | datastore1 (1)       | LSILOGIC Serial A   | Non-SSD          | 131.00 GB     | 130.05 GE  | 3 VMFS5     | 6/29/2013 11: |
|                                   |      |                      |                     |                  |               |            |             | Þ             |
| ftware                            | Data | store Details        |                     |                  |               |            |             | Properties    |
| Licensed Features                 | Dat  | Store Extend         |                     |                  | 40            | 75 00 0    |             |               |
| Time Configuration                | loc  | ation: /vmfs/vol     | umes/51ce562d-cd078 | aba-4bd2-00259ec | 49.<br>14407f | .75 GB Cap | bacity      |               |
| DNS and Routing                   | Ha   | rdware Acceleration: | Supported           |                  | 971.          | 00 MB      | Used        |               |
| Authentication Services           |      |                      |                     |                  | 48.           | .80 GB 🔲   | Free        |               |
| Virtual Machine Startup/Shutdown  |      |                      |                     |                  |               |            |             |               |
| Virtual Machine Swapfile Location |      |                      |                     |                  |               |            |             |               |
| Security Profile                  |      |                      |                     |                  |               |            |             |               |
| Host Cache Configuration          | Path | Selection            | -                   |                  |               |            |             |               |

Figure 7-13 Datastore mapped from the expanded LUN on the application server

• On the **Devices** tab of **Storage** page, view the expanded device, as shown in **Figure** 7-14.

Figure 7-14 Device mapped from the expanded LUN on the application server

| Hardware                          | View: Data  | astores Devices | 6                   |          |           |            |       |            |                                         |            |     |
|-----------------------------------|-------------|-----------------|---------------------|----------|-----------|------------|-------|------------|-----------------------------------------|------------|-----|
| Health Status                     | Devices     |                 |                     |          |           |            |       |            | Refresh                                 | Rescan A   | ۸I. |
| Processors                        | Name        |                 | Runtime Name        | Operatio | onal Sta. | LUN        | Туре  | Drive T    | Transport                               | Capacity   | Ē   |
| Memory                            | HUASY Fibr  | e Channel Disk  | vmhba3:C0:T1:L6     | Mounted  |           | 6          | disk  | Non-S      | Fibre Chann                             | 28.00 GB   |     |
| Storage                           | HUAWEI Fil  | ore Channel D   | vmhba3:C0:T1:L13    | Mounted  | l I       | 13         | disk  | Non-S      | Fibre Chann                             | 1.00 KB    |     |
| Networking                        | HUASY Fibr  | e Channel Disk  | vmhba3:C0:T1:L12    | Mounted  | 1         | 12         | disk  | Non-S      | Fibre Chann                             | 32.00 TB   |     |
| Storage Adapters                  | HUASY Fibr  | e Channel Disk  | vmhba3:C0:T1:L10    | Mounted  | 1         | 10         | disk  | Non-S      | Fibre Chann                             | 88.00 GB   |     |
| Network Adapters                  | HUAWEI Fil  | ore Channel D   | vmhba3:C0:T1:L14    | Mounted  | I         | 14         | disk  | Non-S      | Fibre Chann                             | 50.00 GB   | ľ   |
| Advanced Settings                 | HUASY Fibr  | e Channel Disk  | vmhba3:C0:T1:L9     | Mounted  |           | 9          | disk  | Non-S      | Fibre Chann                             | 40.00 GB   | 1   |
| Power Management                  | HUASY Fibr  | e Channel Disk  | vmhba3:C0:T1:L0     | Mounted  |           | 0          | disk  | Non-S      | Fibre Chann                             | 400.00 G   |     |
| -Augusta                          |             |                 |                     |          |           |            |       |            |                                         | D          | 4   |
| bitware                           | Device Deta | ils             |                     |          |           |            |       |            | , i i i i i i i i i i i i i i i i i i i | Manage Pat | h   |
| Licensed Features                 | HUAWEI Fit  | ore Channel Dis | :k (naa.630         |          |           |            |       |            |                                         |            |     |
| Time Configuration                | Location:   | /vmfs/devices   | /disks/naa.63030371 | 00       | ID:       |            | na    | a.63030371 | 003030370115d                           | 90f000000  |     |
| DNS and Routing                   | Type:       | disk            |                     |          | Capacity  |            | 50    | .00 GB     |                                         |            |     |
| Authentication Services           | Owner:      | NMP             |                     |          | Partition | Forma      | t: Gl | т          |                                         |            |     |
| Virtual Machine Startup/Shutdown  | Primary Pau | titiona         | Capacity            | -        | [         |            |       |            |                                         |            |     |
| Virtual Machine Swapfile Location |             | litions         |                     |          | Fibro Ch  | L<br>Innel |       |            |                                         |            |     |
| Security Profile                  | 1. VIVIES   |                 | 20.00 GD            |          | nore che  | n n ei     |       |            |                                         |            |     |
| Host Cache Configuration          |             |                 |                     |          |           |            |       |            |                                         |            |     |
| System Resource Allocation        |             |                 |                     |          |           |            |       |            |                                         |            |     |
|                                   |             |                 |                     |          |           |            |       |            |                                         |            |     |

# 7.3 Allocating Storage Space to New File Services

Before establishing a storage space environment for new file services of application servers, you need to create and share a file system.

Figure 7-15 describes the procedure for allocating storage space to new file services.